| PROCEDIMENTO OPERACIONAL PADRÃO – POP |                                                                           |                        | X.XX.XXX.XX |     |
|---------------------------------------|---------------------------------------------------------------------------|------------------------|-------------|-----|
|                                       | CISNOP – CONSORCIO INTERMUNICIPAL DE SAUDE                                |                        |             | 1.0 |
| * CISNOP *                            | SETOR DE INFORMÁTICA                                                      | Data da Rev            | visão       |     |
|                                       |                                                                           |                        | ovação      |     |
| Autor                                 | Ademir Rodrigues de Carvalho                                              | Data de Publicação     |             |     |
| Título                                | Procedimento para alteração da senha de email<br>do domínio cisnop.com.br | Data da última revisão |             |     |

## 1. Descrição

Procedimento para alteração da senha de acesso ao email corporativo do Cisnop.

## 2. **Objetivos**

Instruir o usuário a alterar a senha de acesso ao seu e-mail do cisnop.

## 3. Público-Alvo:

Usuários que possuem e-mail corporativo do cisnop

# 4. Pré-requisitos:

- Acesso a internet e navegador
- Ter conhecimento do e-mail e senhas atuais

# PROCEDIMENTOS

#### 1. Acessar o web mail:

Para acessar o email corporativo do CISNOP acesse o link: http://webmail.cisnop.com.br/ - através do seu navegador de internet.

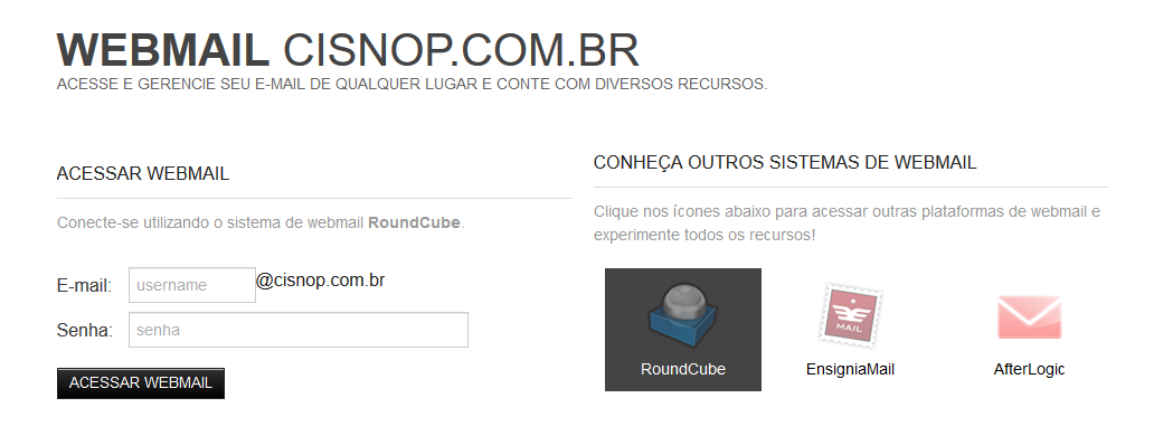

### 2. Alterar a senha do e-mail:

Após acessar o email com a senha padrão = cis12345, ou a senha de uso atual.

Clique em: Configurações, no canto superior direito da pagina.

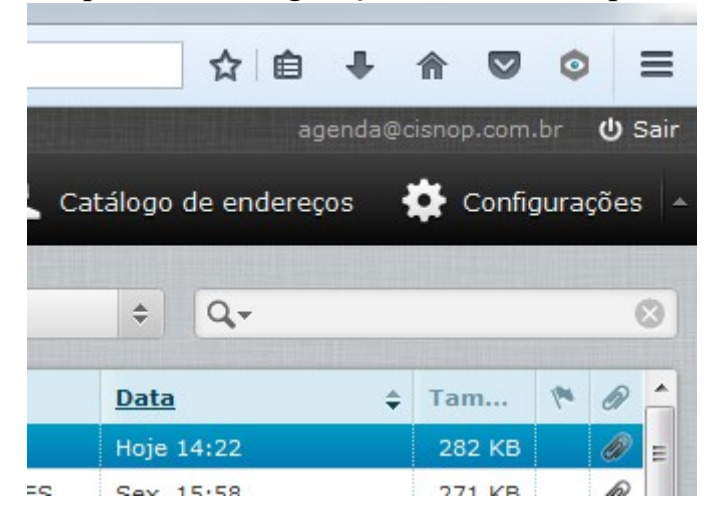

| Configurações  | Seção                        | Gerenciar Conta de E-Mail                                                                          |
|----------------|------------------------------|----------------------------------------------------------------------------------------------------|
| 💻 Preferências | Interface de usuário         |                                                                                                    |
| Pastas         | Exibição da Caixa de Correio | Clique aqui para modificar sua senha, redirecionamentos de e-mail e auto-resposta/aviso de férias. |
| 👤 Identidades  | Exibição de mensagens        | Atenção: Será aberta uma janela popup para realizar as modificações.                               |
| Respostas      | Redigir mensagens            |                                                                                                    |
| 🔅 Filtros      | Catálogo de endereços        |                                                                                                    |
|                | Pastas de sistema            |                                                                                                    |
|                | Configurações do Servidor    |                                                                                                    |
|                | Gerenciar Conta de E-Mail    |                                                                                                    |
|                |                              |                                                                                                    |

Depois clique em: Gerenciar conta de email

Do lado direito, no painel Gerencial Conta de E-mail – Clique em: "Clique aqui" – destacado na imagem acima.

Uma nova janela ira abrir, entre com a senha padrão/atual "cis12345" em Senha Atual e depois crie a sua senha nos dois campos seguintes. Usando no mínimo 6 caracteres (letras e números)

| webmail.cisnop                           | .com.br/gerencia.php                                                   |                                         |  |
|------------------------------------------|------------------------------------------------------------------------|-----------------------------------------|--|
| rocar a Senha                            | Configurar Redirecionamento                                            | Auto-Resposta de férias Migrar Contatos |  |
| oque a senha do<br><b>tenção:</b> Após a | o seu email preenchendo o formula<br>alteração da senha, você será des | ário abaixo.<br>Iogado do webmail.      |  |
| Senha Atual:                             |                                                                        |                                         |  |
| Nova Senha:                              |                                                                        |                                         |  |
| Confirmar<br>Senha:                      |                                                                        |                                         |  |
| ALTERAR SE                               | NHA                                                                    |                                         |  |
|                                          |                                                                        |                                         |  |
|                                          |                                                                        |                                         |  |
|                                          |                                                                        |                                         |  |
|                                          |                                                                        |                                         |  |

Para finalizar, clique em: Alterar Senha

Na próxima vez que for acessar o webmail, a nova senha será solicitada.

### 3. Recomendações:

- Anote sua nova senha. (O setor de informática não possui acesso as novas senha criadas.)
- E altamente recomendado que troque a senha padrão recebida do setor de informática.

\* Esse procedimento ainda não foi revisado. Gentileza informar erros encontrados: informatica@cisnop.com.br